# AE WWS Lite Verwaltung Seriennummern / Schlüssel / Werkzeug

AE

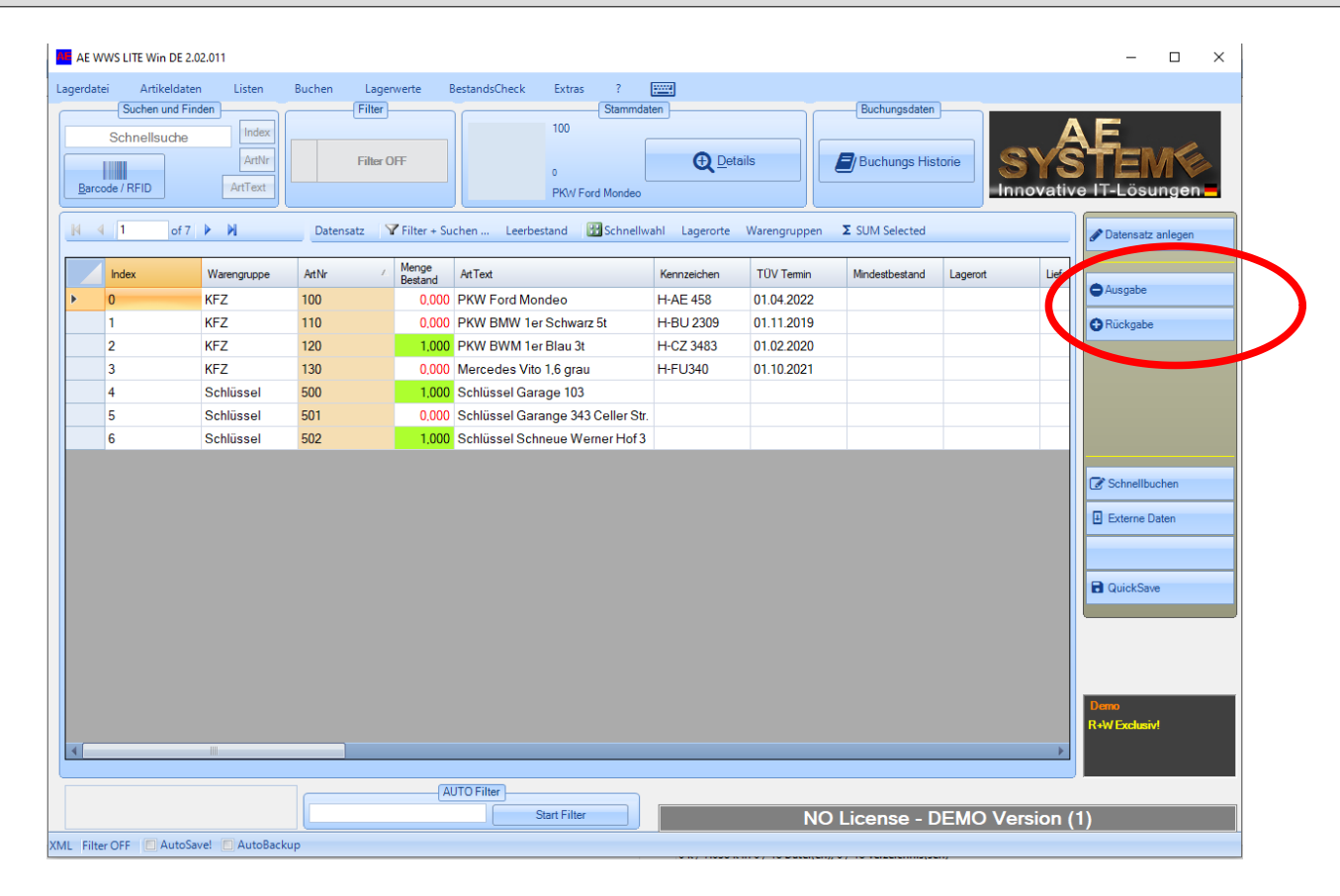

AE WWS Lite im Modus Seriennummer / Vermietung. Eine Seriennummer (Artikelnummer) ist nur 1x vorhanden und verweist eindeutig auf ein Produkt. Typisch: Schlüssel, Werkzeuge, Fahrzeuge, hochwertiges Inventar. Stammdaten enthalten weitere Informationen wie z.B. Servicepläne, Termine, Beschreibungen. Erfasst werden Ausgabe / Rückgabe jeweils mit evtl weiteren Buchungsinformationen incl. Datum / Zeit und Benutzerangabe.

# AE WWS Lite. Settings. Modus für Seriennummern.

| S | ettings Active Open M    | Aode: XML                                                                                              | × |
|---|--------------------------|----------------------------------------------------------------------------------------------------|---|
|   | Master                   |                                                                                                    |   |
| 1 | Art Database             |                                                                                                    |   |
|   | History / LOG            | Schnell Konfig: Verwendung aktivieren                                                                  |   |
| 1 | Add On                   |                                                                                                    |   |
|   | Zahlen u. Einheiten      | Bestandserfassung Inventarisierung                                                                     |   |
|   | Buchungsfenster          |                                                                                                    |   |
|   | Layout                   | Modus für Artikelnummern. Modus für Seriennummern.                                                     |   |
|   | Module Settings          | Artikel Bestand x. Je Artikel Bestand 1x.<br>Menge frei eingebbar. Automatische Menge 1. (Mix möglich) |   |
|   | Barcode Printing         | Button Abgang / Zugang erfassen Button Ausgaben / Rückgaben erfassen                                   |   |
|   | XML Specials             |                                                                                                    |   |
|   | SQL Settings             |                                                                                                    |   |
|   | Custom                   |                                                                                                    |   |
|   | Start Mode               | Ja                                                                                                    |   |
|   |                          |                                                                                                    |   |
|   | -                        | Soli ich die betriebsart aktivieren:                                                                   |   |
|   | ):\xdata\\Warenausgabe.x | xml.ini                                                                                                |   |
|   | Konfiguration beim B     | Beenden speichern                                                                                      |   |
|   |                          |                                                                                                    |   |
|   |                          | ✓ OK                                                                                                   |   |

Inventarisierung wählen. Es werden automatisch eingestellt:

١E

- -) Button Texte Abgang / Zugang ersetzt durch Ausgabe / Rückgabe
- –) Mengenautomatik 1 aktivieren. So muss Benutzer bei Buchungen keine Menge eingeben.

# AE WWS Lite. Settings. Automatische Einstellungen für Seriennummern.

| Art Database                                         |                   | Wa                         | renbewegunger   | 1          |                          |                                                                   |               |  |
|------------------------------------------------------|-------------------|----------------------------|-----------------|------------|--------------------------|-------------------------------------------------------------------|---------------|--|
| History/LOG                                          |                   | Button Text                |                 | History Ma | rker                     | Hipwais                                                           |               |  |
| Add On                                               | Abgang            | Ausgabe                    |                 |            |                          | Änderungen gelten                                                 |               |  |
| Zahlen u Finheiten                                   | Zugang            | Rückgabe                   |                 | +          |                          | Buchungen. Alte<br>Historieneinträge                              |               |  |
| Ruchungsfenster                                      |                   | Inventur                   |                 | INV:       |                          | werden nicht<br>verändert. Wir                                    |               |  |
| avout                                                | Umlagerung        | Umlagerung                 |                 |            |                          | empfehlen mit<br>einer neuen                                      |               |  |
| Module Settings                                      | Bestellung        | Bestellung                 |                 | ORDER:     |                          | Historie zu<br>arbeiten!                                          |               |  |
| Barcode Printing                                     | Externe Daten     |                            | Text Default    |            |                          |                                                                   |               |  |
| XML Specials<br>SQL Settings<br>Custom<br>Start Mode | Automatische Ming | (Mengenautomatik)<br>e 1 定 |                 |            | Input Text<br>Input Text | Buchungsfenste<br>Buchen: Zusa<br>Mieter / Benutzer<br>2 ID / Kst | Eingabefelder |  |
| xuala/warenausgabe.                                  | km.m              | * X                        | Neuropean des C | 0          |                          |                                                                   |               |  |
|                                                      | eenden speichern  | Anderungen erfordern       | Neustart der So | ottware!   |                          |                                                                   |               |  |

Die wichtigen Einstellungen wurden bei Modus INVENTARISIERUNG automatisch vorgenommen. Diese können aber individuell geändert werden.

Tipp: Wir empfehlen die Felder der Tabelle wunschgemäß zu beschriften, überflüssige ausblenden!

-) Settings. Art.Database. Felder definieren.

١E

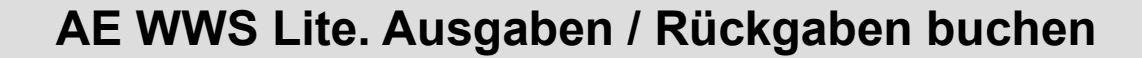

١E

| latei Artike<br>Suchen u | Idaten Lister<br>nd Finden | n Buchen   | Lagerwerte<br>Filter | BestandsCheck | Extras                 | ?<br>Stamm | laten    |       | Buchun | osdaten    |    |      |              |            |
|--------------------------|----------------------------|------------|----------------------|---------------|------------------------|------------|----------|-------|--------|------------|----|------|--------------|------------|
| Schnellsu                | che Ind<br>Art<br>ArtTe:   | Nr kt      | Filter OFF           |               | 0<br>PKW For           | rd Mondeo  | <b>Q</b> | tails | Buchur | ngs Histor | ie | SYS  |              | N<br>Ingen |
| ∢ 1                      | of 7 🕨 🕅                   | Ausgabe    |                      |               |                        |            |          |       |        |            |    | ×    | 🖋 Datensatz  | anlegen    |
| Index                    | Warengrup                  | Buchung    | Mieter / Benutzer    |               |                        |            |          |       |        | 1-2-3      |    | 1 re | Ausgabe      |            |
| 1                        | KFZ                        |            | Vermietung F         | a Mustermar   | nn                     |            |          |       | 1      | 2          | 3  |      | Rückgabe     |            |
| 2                        | KFZ<br>KFZ                 |            | ID / Kst             |               |                        |            |          |       | 4      | 5          | 6  |      |              |            |
| 4<br>5                   | Schlüsse<br>Schlüsse       |            | Rechnung A4          | 183737        |                        |            |          |       | 7      | 8          | 9  |      |              |            |
| 6                        | Schlüsse                   |            |                      | Menge         | 1                      |            |          | )K    | CLR    | 0          | 00 |      |              |            |
|                          |                            |            |                      |               | •                      |            |          |       |        |            |    |      | C Schnellbu  | chen       |
|                          |                            | Stammdaten | ArtNr                | Ant           | Text                   |            |          | 0     | ×      |            |    |      | Externe D    | aten       |
|                          |                            |            | 100<br>Menge Bestand | Lag<br>1,000  | (W Ford Moni<br>jerort | deo        |          |       |        |            |    |      | QuickSaw     | e          |
|                          |                            |            |                      | Su            | upplier                |            |          |       |        |            |    |      |              |            |
|                          |                            |            |                      |               |                        |            |          |       |        |            |    |      | Demo         |            |
|                          |                            |            |                      |               |                        |            |          |       |        |            |    | +    | R+W Exclusiv | 1          |
|                          |                            |            |                      | AUTO Filter   |                        |            |          |       |        |            |    |      |              |            |

Artikel markieren oder Barcode / RFID Transponder lesen, Warenbewegungen AUSGABE oder RÜCKGABE wählen Ausgabe / Rückgabe Informationen erfassen. OK Button. Fertig! Buchung wird automatisch aufgezeichnet in Buchungshistorie. Incl Datum / Zeit / Benutzer

### AE WWS Lite. Alternativ Schnellbuchen / Listen erfassen

| (<br>hj<br>8.11.2019 12                | User<br>w(QL)<br>2:15:48<br>[Input] |                  | usgabe | Rückgabe       | Inventur  | Typ<br>Beste | llung    |                    |  |
|----------------------------------------|-------------------------------------|------------------|--------|----------------|-----------|--------------|----------|--------------------|--|
| hj<br>8.11.2019 12<br>ieter / Benutzer | (QL)<br>2:15:48                     | A                | usgabe | Rückgabe       | Inventur  | Beste        | llung    |                    |  |
| 8. 11.2019 12                          | 2: 15:48                            |                  |        |                |           |              |          |                    |  |
| ieter / Benutzer                       | [Input]                             | )                |        |                |           |              |          |                    |  |
| ieter / Benutzer                       |                                     |                  |        |                |           |              |          |                    |  |
| eter / Benutzer                        | Er Meuer                            |                  |        |                | Art Da    | ta           |          | Settings           |  |
|                                        | Fr Weyer                            |                  | xVG01  | ArtText        |           |              |          | Automenge          |  |
| /Kst                                   | KB3838                              |                  | xVG02  |                |           |              |          | 1                  |  |
| tNr                                    |                                     |                  | X      | Lagerort       |           |              |          |                    |  |
|                                        | 1                                   |                  |        | Menge Bestand  |           |              |          | Unbekannte Artikel |  |
| enge                                   |                                     |                  |        | Idx            |           |              |          | aufnehmen          |  |
|                                        |                                     | Save / OK        |        |                |           |              |          |                    |  |
|                                        |                                     |                  |        |                |           |              |          |                    |  |
| 4 [1                                   | of 1 Niew                           |                  |        | Data           |           |              |          |                    |  |
|                                        |                                     |                  |        |                |           |              |          |                    |  |
| 🔟 хТур                                 | xUser                               | xDateTime        | xArtNr | xArtText       | xLocation | xValue       | xVG01    | xVG02              |  |
| Ausgabe                                | hjw(QL)                             | 08.11.2019 12:15 | 120    | PKW BWM 1er Bl |           | 1            | Fr Meyer | KB3838             |  |

Schnellbuchen wählen. Bewegungsart wählen. Liste erfassen. Artikelwahl manuell oder Barcode / RFID Liste. Buchung wird sofort durchgeführt!

Bereits getätigte Buchungen werden in Journal angezeigt.

٩E

### **AE WWS Lite. Buchungshistorie**

E

|      | n Dat  | en Sta    | tistik E  | ctras   |            |              |            |             |                          |       |           |                                                                                                    |   |
|------|--------|-----------|-----------|---------|------------|--------------|------------|-------------|--------------------------|-------|-----------|----------------------------------------------------------------------------------------------------|---|
| (    | 0      | C         |           | Z       |            | t.           | Ξ.         |             |                          |       |           |                                                                                                    |   |
| intr | nahmen | Anlieferu | ngen Inv  | /enture | n Umla     | gerungen Bes | stellungen | Alle        |                          | OK    |           |                                                                                                    |   |
|      |        |           |           | Protok  | olle/Warer | ischeine     |            | ewegunger   |                          |       |           |                                                                                                    |   |
|      |        |           |           |         |            | Cur          | rent       |             |                          | _     |           |                                                                                                    |   |
|      |        | ArtNr     |           |         |            | 100          | menge E    | estand      | 0.000                    |       |           |                                                                                                    |   |
|      |        | ArtTe     | rt        |         | PKW        | ord Mondeo   |            |             | Details                  |       | Filter OI | F                                                                                                    |   |
|      |        | Lagor     |           |         |            |              |            |             |                          |       |           |                                                                                                    |   |
|      |        | Lagen     | л         |         |            |              |            |             | 0                        |       |           |                                                                                                    |   |
|      |        | N         | avigation |         |            |              |            |             | Filter                   |       |           |                                                                                                    |   |
| M    | - ∢    | 32        | of 32     | >       |            | 🔄 Filter a   | inpassen M | arkierte Da | atensätze Weitere Filter |       |           |                                                                                                    |   |
| ٦    |        |           | )ate      | -       | Heer       | Code Text    | Art Index  | Art #       | Art Text                 | Menge | Restand   | Addon 1                                                                                                    | ~ |
| ł    | 3      | 260 2     | 3 10 2019 | 19:28   | hiw        | New          | 2          | 120         | PKW BWM 1er Blau 3t      | 1     | 1 000     | Addonn                                                                                                    |   |
|      | 2      | 261 2     | 3 10 2019 | 19:29   | hiw        | Abgang       | 0          | 100         | PKW Ford Mondeo          | -1    | 0.000     | Vermietuna M                                                                                                    |   |
|      | 2      | 262 2     | 3.10.2019 | 19:29   | hjw        | Abgang       | 2          | 120         | PKW BWM 1er Blau 3t      | -1    | 0,000     | Vermietung M                                                                                                    |   |
|      | 2      | 263 2     | 3.10.2019 | 19:30   | hjw        | Zugang       | 0          | 100         | PKW Ford Mondeo          | +1    | 1,000     | , in the second second se |   |
|      | 2      | 264 2     | 3.10.2019 | 19:31   | hjw        | Abgang       | 0          | 100         | PKW Ford Mondeo          | -1    | 0.000     | Vermietung S                                                                                                    |   |
|      | 2      | 265 2     | 3.10.2019 | 19:31   | hjw        | Zugang       | 0          | 100         | PKW Ford Mondeo          | +1    | 1,000     |                                                                                                    |   |
|      | 2      | 266 2     | 3.10.2019 | 19:36   | hjw        | Ausgabe      | 1          | 110         | PKW BMW 1er Schwarz 5t   | -1    | 0.000     | Mieter Mueller                                                                                                    |   |
|      | 2      | 267 2     | 3.10.2019 | 19:47   | hjw        | Rückgabe     | 2          | 120         | PKW BWM 1er Blau 3t      | +1    | 1,000     | Schaden an T                                                                                                    |   |
|      | 2      | 257 2     | 5.10.2019 | 16:59   | hjw        | Exit         | -1         |             |                          |       |           | DE 2.02.009                                                                                                    |   |
|      | 2      | 268 2     | 5.10.2019 | 17:25   | hjw        | Started      | -1         |             |                          |       |           | DE 2.02.009                                                                                                    |   |
|      | 2      | 269 2     | 5.10.2019 | 17:25   | hjw        | Exit         | -1         |             |                          |       |           | DE 2.02.009                                                                                                    |   |
|      | 2      | 270 2     | 5.10.2019 | 17:30   | hjw        | New          | 3          | 130         | Mercedes Vito 1,6 grau   | 1     | 1,000     |                                                                                                    |   |
|      |        | 271 2     | 5.10.2019 | 17:31   | hjw        | Ausgabe      | 2          | 120         | PKW BWM 1er Blau 3t      | -1    | 0.000     | Vermietung W                                                                                                    |   |
|      | 2      | 2 2       | 5.10.2019 | 17:31   | hjw        | Ruckgabe     | 2          | 120         | PKW BWM 1er Blau 3t      | +1    | 1,000     | Maniata D                                                                                                    |   |
|      | 2      |           | - +0 00+0 | 1700    |            |              |            |             | LUKIN Ford Mondoo        | -     |           | <ul> <li>Morphistup a L1</li> </ul>                                                                                                    |   |

Buchungshistorie aufrufen. Detaillierte Übersicht aller Aktionen. Incl. Datum / Zeit / Benutzerangaben

Warenscheine nach Bedarf aktivieren, nur Zugänge / Entnahmen etc. Filter Datum / Zeitraum je nach Anforderung

### AE WWS Lite. Einstieg in Top Liste. Big Data Modul

|                  | Dates         | Statistic Extras                     |        |                  |             |              |                          |       |           |                |
|------------------|---------------|--------------------------------------|--------|------------------|-------------|--------------|--------------------------|-------|-----------|----------------|
| E<br>ime<br>chno | Stati<br>Ausw | 3)<br>istik /<br>ertung              |        |                  |             |              |                          |       |           |                |
|                  |               |                                      |        | Cur              | rent        |              |                          | _     |           |                |
|                  | Ar            | rtNr                                 |        | 501              | Menge       | Bestand      | 0.000                    |       |           |                |
|                  | ٨             | tTevt                                | Soblüg | aal Garango 242  | Collor Str  |              | Details                  |       | Filter Of | Ŧ              |
|                  | í.            |                                      | Junius | sei Galarige 343 | Celler Str. |              |                          |       |           |                |
|                  | La            | igerort                              |        |                  |             |              | 5                        |       |           |                |
|                  |               | Navigation                           |        |                  |             |              | Filter                   |       |           |                |
| 4                | 30            | of 30                                |        | 👌 Filter a       | npassen M   | larkierte Da | atensätze Weitere Filter |       |           |                |
|                  | NO            | Date A                               | Hear   | Code Text        | Art Index   | Δ# #         | Art Text                 | Mence | Bestand   | Addon 1        |
|                  | 258           | 23 10 2019 19:27                     | hiw    | New              | 0           | 100          | PKW Ford Mondeo          | 1     | 1 000     |                |
|                  | 259           | 23.10.2019 19:27                     | hiw    | New              | 1           | 110          | PKW BMW 1er Schwarz 5t   | 1     | 1.000     |                |
|                  | 260           | 23.10.2019 19:28                     | hiw    | New              | 2           | 120          | PKW BWM 1er Blau 3t      | 1     | 1.000     |                |
|                  | 261           | 23.10.2019 19:29                     | hjw    | Abgang           | 0           | 100          | PKW Ford Mondeo          | -1    | 0,000     | Vermietung M   |
|                  | 262           | 23.10.2019 19:29                     | hjw    | Abgang           | 2           | 120          | PKW BWM 1er Blau 3t      | -1    | 0,000     | Vermietung M   |
|                  | 263           | 23.10.2019 19:30                     | hjw    | Zugang           | 0           | 100          | PKW Ford Mondeo          | +1    | 1,000     |                |
|                  | 264           | 23.10.2019 19:31                     | hjw    | Abgang           | 0           | 100          | PKW Ford Mondeo          | -1    | 0,000     | Vermietung S   |
|                  | 265           | 23.10.2019 19:31                     | hjw    | Zugang           | 0           | 100          | PKW Ford Mondeo          | +1    | 1,000     |                |
|                  | 266           | 23.10.2019 19:36                     | hjw    | Ausgabe          | 1           | 110          | PKW BMW 1er Schwarz 5t   | -1    | 0,000     | Mieter Mueller |
|                  | 267           | 23.10.2019 19:47                     | hjw    | Rückgabe         | 2           | 120          | PKW BWM 1er Blau 3t      | +1    | 1,000     | Schaden an T   |
|                  | 257           | 25.10.2019 16:59                     | hjw    | Exit             | -1          |              |                          |       |           | DE 2.02.009    |
|                  | 268           | 25.10.2019 17:25                     | hjw    | Started          | -1          |              |                          |       |           | DE 2.02.009    |
|                  | 260           | 25.10.2019 17:25                     | hjw    | Exit             | -1          |              |                          |       |           | DE 2.02.009    |
|                  | 205           | 25 10 2010 17:20                     | hjw    | New              | 3           | 130          | Mercedes Vito 1,6 grau   | 1     | 1,000     |                |
|                  | 270           | 25.10.2019 17:30                     |        |                  | 1           | 1            | DRW DWM 1 DI 24          | -1    | 0.000     | Vermietung W   |
|                  | 270<br>271    | 25.10.2019 17:30<br>25.10.2019 17:31 | hjw    | Ausgabe          | 2           | 120          | PRVV BVVIVI Ter Blau 3t  | -     | 0.000     | vernietung vv  |

#### Buchungshistorie Statistik

4*E* 

Einstieg in Modul Big Data, Top Liste: Button Statistik Auswertung wählen. Auswertung erfolgt über die angezeigte Darstellung.

### AE WWS Lite. Top Listen. Big Data Auswertungen

4*E* 

| tistik / | Auswert | ung               |                                   |              |          |         | -    | × |
|----------|---------|-------------------|-----------------------------------|--------------|----------|---------|------|---|
| 4 4      | 1       | of 8 🕨 🕅 SUM Sele | cted Details                      |              |          |         | <br> |   |
|          | Index   | ArtNr             | ArtText                           | Häufigkeit 👻 | Rückgabe | Ausgabe |      |   |
|          | 0       | 100               | PKW Ford Mondeo                   | 8            | 3        | 4       |      |   |
|          | 2       | 120               | PKW BWM 1er Blau 3t               | 7            | 3        | 3       |      |   |
|          | 1       | 110               | PKW BMW 1er Schwarz 5t            | 4            | 1        | 2       |      |   |
|          | 3       | 130               | Mercedes Vito 1,6 grau            | 4            | 1        | 2       |      |   |
|          | -1      |                   |                                   | 3            | 0        | 0       |      |   |
|          | 5       | 501               | Schlüssel Garange 343 Celler Str. | 2            | 0        | 1       |      |   |
|          | 4       | 500               | Schlüssel Garage 103              | 1            | 0        | 0       |      |   |
|          | 6       | 502               | Schlüssel Schneue Werner Hof 3    | 1            | 0        | 0       |      |   |
|          |         |                   |                                   |              |          |         |      |   |
| er C     | )FF     |                   |                                   |              | _        |         |      |   |

Auswertung enthält Top Liste der häufigsten Artikel. Sortierung wählbar durch Klick auf Spaltenkopf. Alternativen: Daten exportieren in XLS CSV Datei für Excel. Datensatz markieren, Details wählen.

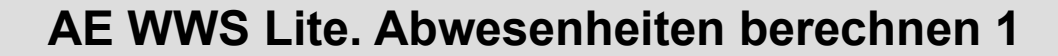

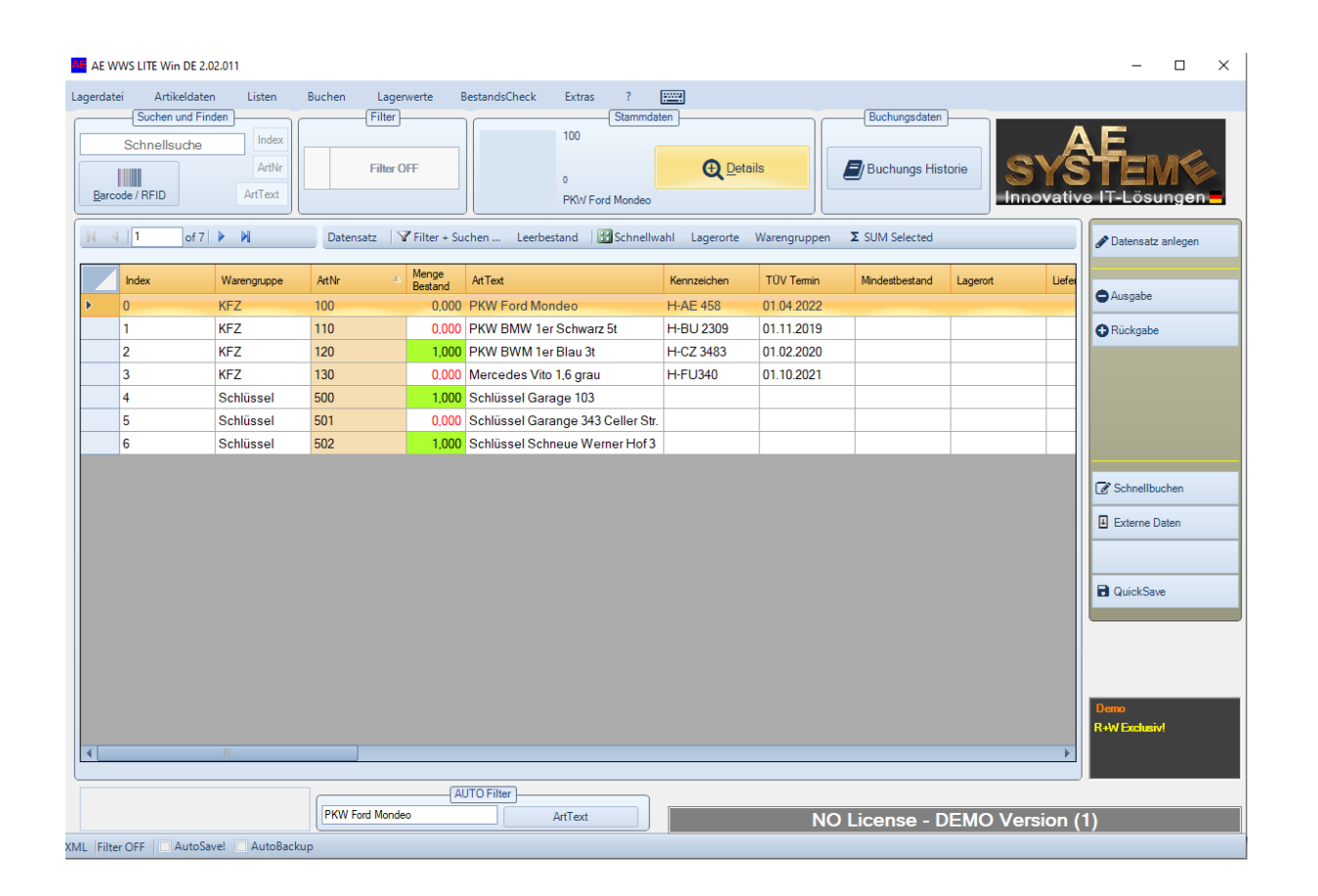

Gewünschten Artikel wählen. Details öffnen

### AE WWS Lite. Abwesenheiten berechnen 2

AE

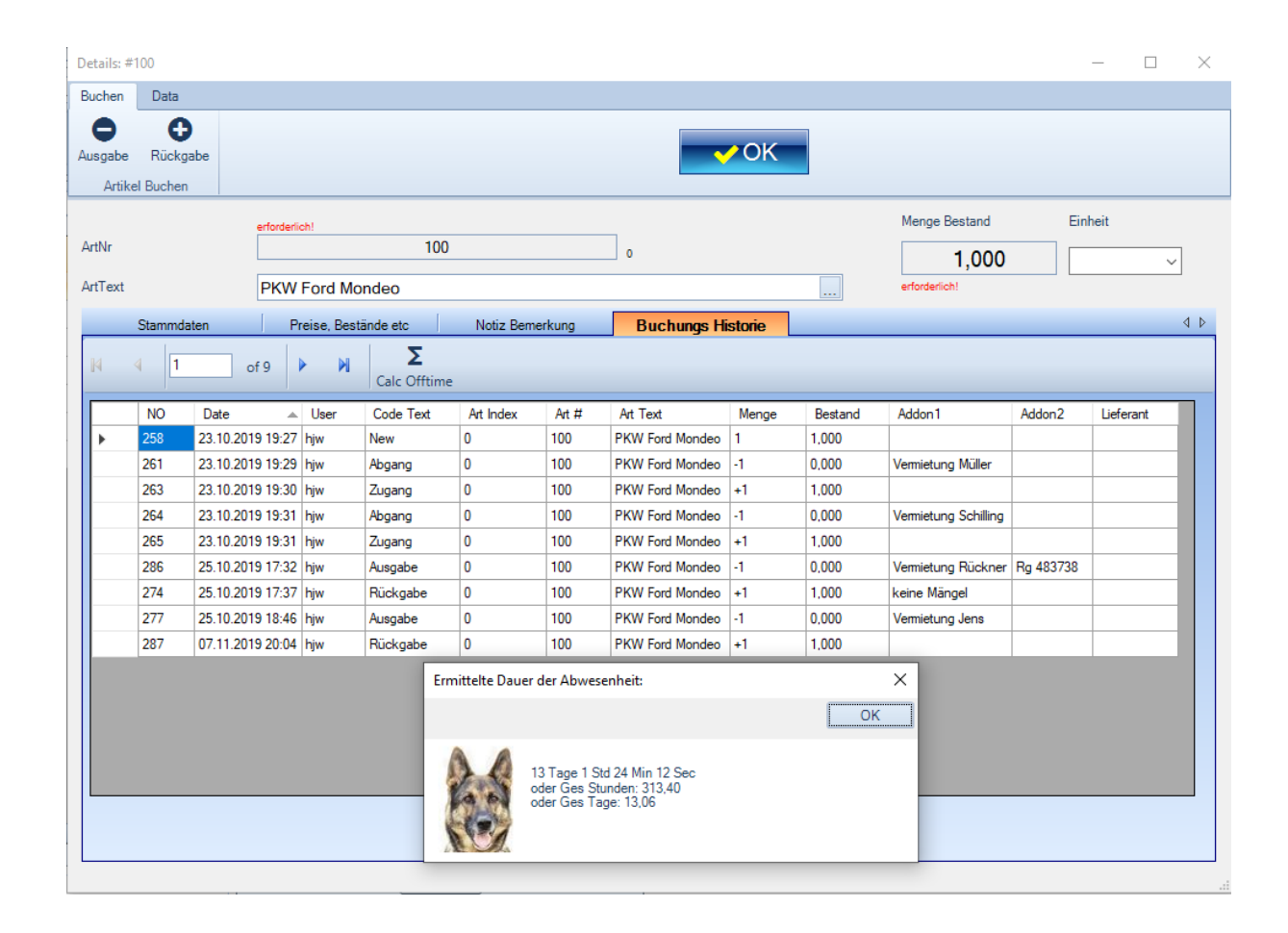

Details. Buchungs Historie. Button Calc Offtime: berechnet die Zeit der Abwesenheit für einen Artikel. Es werden nur komplette Paare Abgang – Zugang berücksichtigt. Berechnung ist Bestandteil der BIG DATA Funktion.

### AE WWS Lite. Lager- u. Artikel verwalten. Die Features

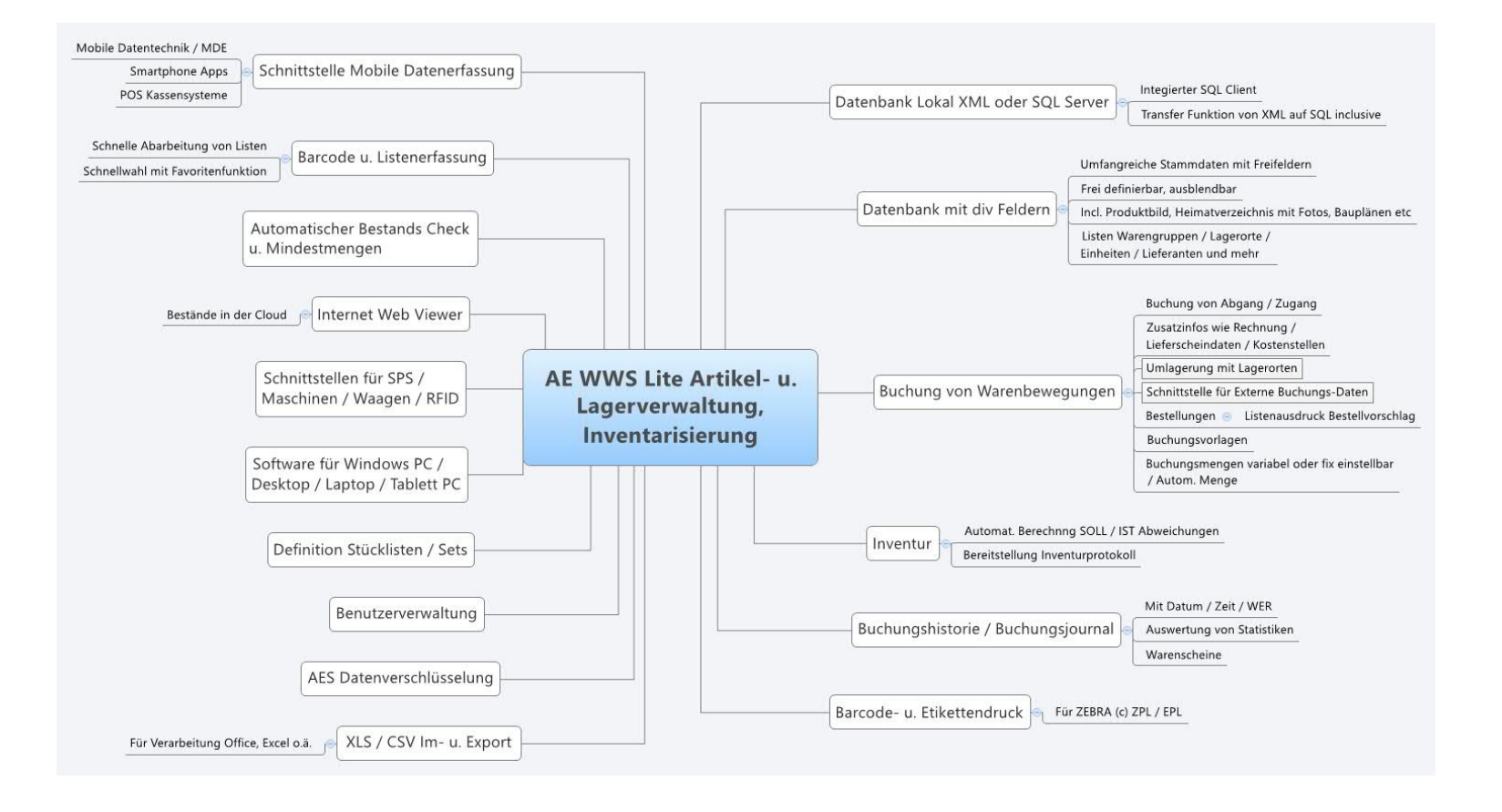

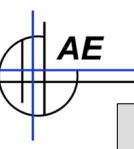

### AE WWS Lite. Top Listen. Big Data. Zusammenfassung

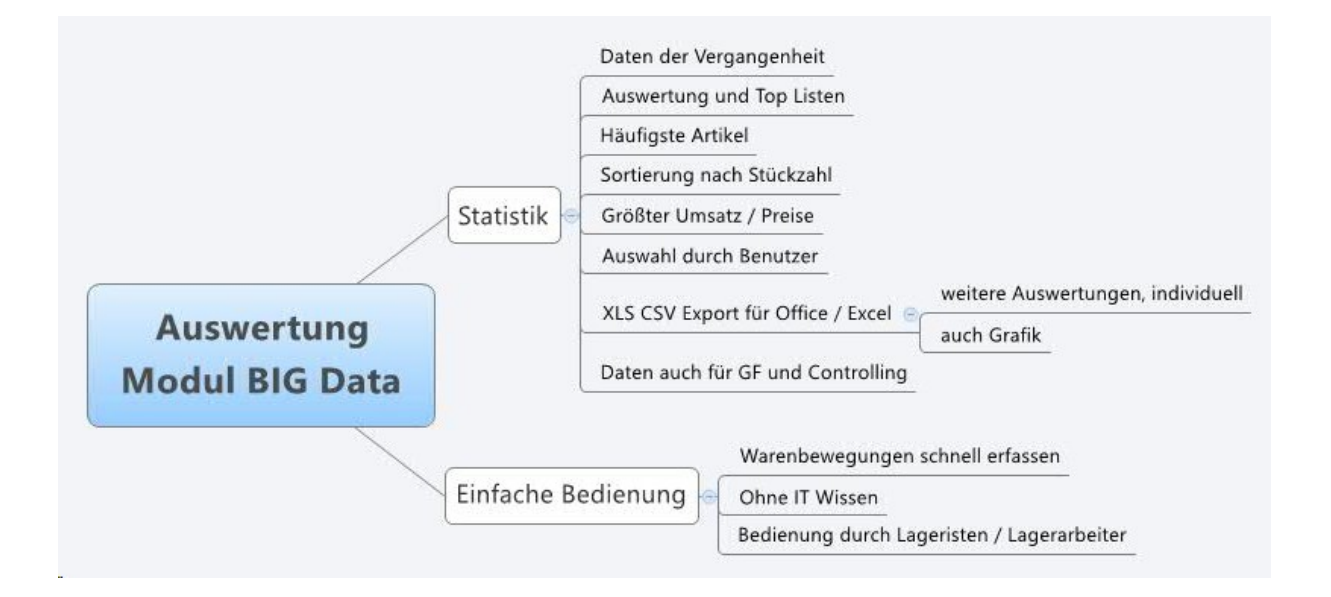

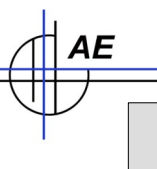

### AE WWS Lite im Web

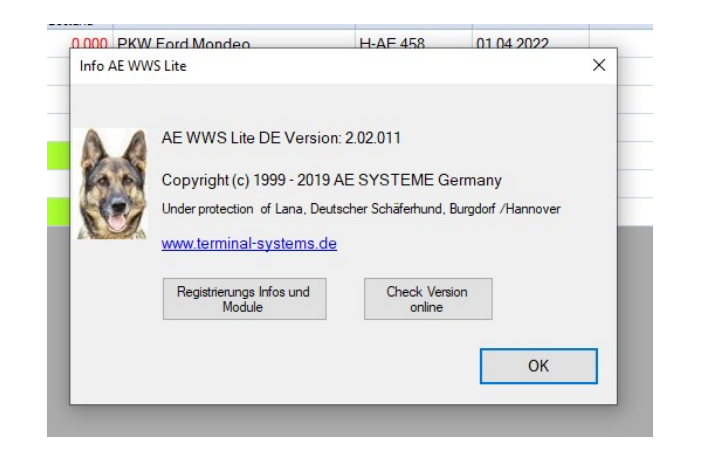

Webseite mit Infos und Details:

4*E* 

https://www.terminal-systems.de/wp/home-2/lager1/lagerverwaltung-aktuell/

Download Free Version – zum Testen und Probieren:

https://www.terminal-systems.de/wp/home-2/lager1/lagerverwaltung-aktuell/lag erverwaltung-software-download/